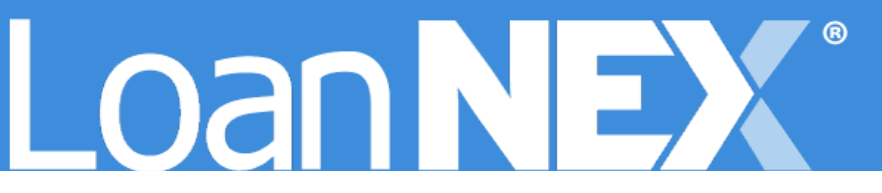

# LOANNEX SECONDARY LOCK SETTINGS

# **Client Admin Setup Guide**

MAY 13, 2025 LoanNEX 16 North Central Avenue, Saint Louis, MO 63105

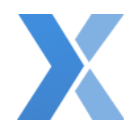

# Contents

| Navigate to Secondary Setup in LoanNEX Client Admin | 2  |
|-----------------------------------------------------|----|
| Lock Desk Settings                                  | 3  |
| Manually Open / Close the Lock Desk                 | 3  |
| Lock Desk Hours                                     | 4  |
| Lock Calendar Settings                              | 5  |
| Set Holiday Days / Excluded Lock Desk Days          | 5  |
| Remove Excluded Days from Lock Calendar List        | 5  |
| Expiration Settings                                 | 6  |
| Auto Lock Settings                                  | 8  |
| Enable Sellers to Cancel Locked Loans               | 9  |
| Pricing Desk Settings                               | 10 |
| Manually Open / Close the Pricing Desk              | 10 |
| Lock Extensions Settings                            | 11 |
| Re-lock Settings                                    | 13 |

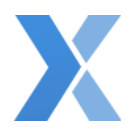

# Navigate to Secondary Setup in LoanNEX Client Admin

1. Login to LoanNEX at <a href="https://web.loannex.com/">https://web.loannex.com/</a>

| Loan NEX* | D Pipeline               | ≓ Collab     | oration 😅      | Exchange      | Reports   | 📥 Guxdelin           | 85          |          |        |         |          |                  | Add Scenano | Q ? LoanNEX Lend                                                                |
|-----------|--------------------------|--------------|----------------|---------------|-----------|----------------------|-------------|----------|--------|---------|----------|------------------|-------------|---------------------------------------------------------------------------------|
| E NEX A   | Npp 🕤 uploe              | d Loan to NE | САрр +         |               |           |                      |             |          |        |         |          |                  | 1월 Save 0   | Manage Credit Scree     Manage Regions     Manage Pricing     Manage Portfolios |
|           | Citizenship<br>US Citize | •            | Income Doc *   | Self-Employed | Purpose * | First Time Homebuyer | Occupancy * | Property | Type • | State • | County * | Rural Property 🗆 |             | Client Admin                                                                    |
|           | Appraised                | Value *      | Purchase Price | Loan          | Amount *  | Loan-to-Value        | e Secon     | d Lien   | FICO   | * No P  | co ()    |                  |             | P Change Password                                                               |
|           | 8 ×                      |              | 8              | 8             |           | 11E                  | 5           |          |        |         |          |                  |             | G+ Sign Out                                                                     |

- 2. Click your Name in the upper right of the screen
- 3. Select Client Admin
- 4. From the left menu bar, find Secondary Setup

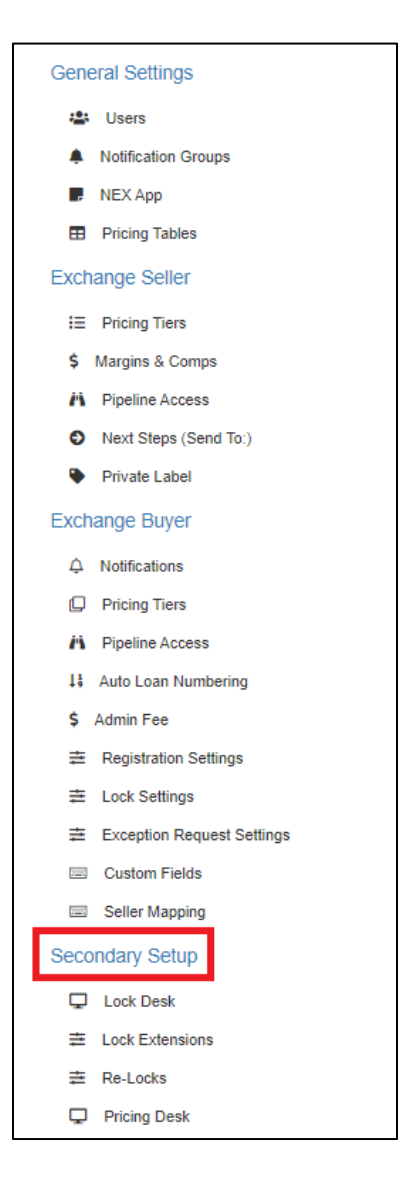

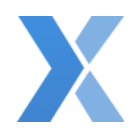

### Lock Desk Settings

Manually Open / Close the Lock Desk

1. Navigate to Secondary Setup in LoanNEX Client Admin

| Seco | ndary Setup     |
|------|-----------------|
| Ţ    | Lock Desk       |
| ≢    | Lock Extensions |
| ≢    | Re-Locks        |
| Ţ    | Pricing Desk    |

| Lock Desk                                                                                                    | Save Changes |
|----------------------------------------------------------------------------------------------------|--------------|
| Lock Desk Status CLOSED<br>Manually CLOSE Lock Desk Manually CLOSED                                                   |              |
| Manually Closed Lock Desk Message (character limit 250)                                                               |              |
| The Lock Desk is currently closed. Please contact your AE for additional information regarding our Lock Desk.         |              |
| Lock Desk Hours & Calendar Message (character limit 250)                                                              |              |
| The Lock Desk is open 8:00 AM – 6:00 PM PST Monday through Friday. All requests will be processed during these hours. |              |
| E de Orden                                                                                                    | A set to be  |

- 3. Select the Manually Close Lock Desk toggle to Open or Close the Lock Desk
  - a. Lock Desk Status is displayed above the toggle button
- 4. Enter a message to display to the Users when the Lock Desk is Closed in the **Manually Closed Lock Desk Message** textbox
  - a. LoanNEX Recommendation: The Lock Desk is currently closed. Please contact your Account Executive for additional information regarding our Lock Desk.
- 5. Select Save Changes button
  - a. Select the Revert Changes 🕤 button to undo all updates prior to saving

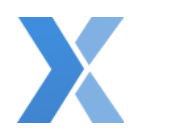

#### Lock Desk Hours

Important Note: Excluded Days in the Lock Calendar will override Standard Lock Desk Hours

1. <u>Navigate to Secondary Setup in LoanNEX Client Admin</u>

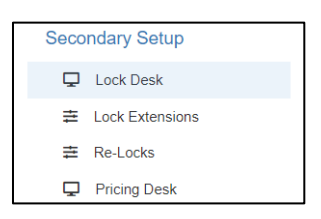

| Lock Desk                                                                                                    |                                                       |                                                                                                    | Save Changes |
|----------------------------------------------------------------------------------------------------|-------------------------------------------------------|----------------------------------------------------------------------------------------------------|--------------|
| Lock Desk Status CLOSED<br>Manually Close Lock Desk Manually CLOSED<br>Manually Cosed Lock Desk Message (character limit 250)                                      |                                                       |                                                                                                    |              |
| The Lock Desk is currently closed. Please contact your Account Executive for addit                                                                                 | ional information regarding our Lock Desk.            |                                                                                                    |              |
| Lodi, Desk Hours & Calendari Message (pharacter (imit 253)<br>The Lock Desk is open 8:00 AM – 6:00 PM CST Monday through Priday. All reques<br>Expiration Settings | s will be processed during these hours.<br>Lock Hours | Lock Calendar                                                                                         | Auto Lock    |
| Business Days<br>Monday<br>Gruesday<br>Wednesday<br>Thursday<br>Friday<br>Sunday<br>Sunday                                                                         |                                                       | Operating Hours       08:00 AM     0     (CT) Central Time       06:00 PM     0     (CT) Central Time |              |

- 3. Select the Lock Hours tab
- 4. Select checkbox to set Business Days
  - a. Check indicates the Lock Desk is open
- 5. Set Operating Hours
  - b. Enter your Start time in the first **Operating Hours** box
  - c. Enter your End time in the second **Operating Hours** box
  - d. Time zone adjusts per User
- 6. Enter a message to display to the Users when the Lock Desk is Closed in the Lock Desk Hours & Calendar Message textbox
  - e. LoanNEX Recommendation: The Lock Desk is open from [START] AM [END] PM [TIMEZONE] Monday through Friday. All requests will be processed during these hours.
- 7. Select Save Changes button
  - f. Select the Revert Changes 🕤 button to undo all updates prior to saving

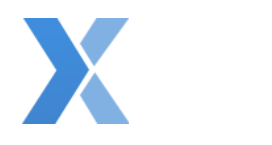

#### Lock Calendar Settings

Set Holiday Days / Excluded Lock Desk Days

#### Important Notes:

- Excluded Days in the Lock Calendar will override Standard Lock Desk Hours
- Excluded days, including standard holidays, do not carryover from year-to-year
- 1. Navigate to Secondary Setup in LoanNEX Client Admin

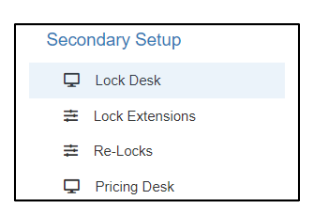

2. From the left toolbar select Lock Desk, under Secondary Setup

| 1    | Expiration Settings | Lock Hours | Lock Calendar | Auto Lock |
|------|---------------------|------------|---------------|-----------|
|      | Excluded Days       |            |               |           |
|      | Add new             |            |               |           |
| 80.0 | Name                | Date       | Observed      | Actions   |
|      |                     |            |               | Remove    |
|      | Christmas           | 2023-12-25 |               | Remove    |
|      | Holiday 3           | 2023-03-30 |               | Remove    |

- 3. Select the Add New button
- 4. Enter the Excluded Day information:
  - a. Name
  - b. Date (MM/DD/YYYY)
  - c. **Observed** checkbox
    - i. Checked exclude in Lock Calendar; override the Standard Lock Desk Hours
    - ii. Unchecked do not exclude in Lock Calendar; Lock Desk will open per Standard Lock Desk Hours
- 5. Select Save Changes button
  - a. Select the Revert Changes 🕤 button to undo all updates prior to saving

Remove Excluded Days from Lock Calendar List

<u>Note</u>: This action is to delete the holiday from the Excluded Days Lock Calendar list. If you would like to keep the holiday in the Excluded Days list, but not observe the Excluded Day, uncheck the **Observed** checkbox next to the Excluded Day.

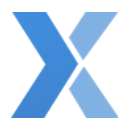

| Expiration Settings | Lock Hours | Lock Calendar | Auto Lock |
|---------------------|------------|---------------|-----------|
| Excluded Days       |            |               |           |
| Add new             |            |               |           |
| Name                | Date       | Observed      | Actions   |
| Christmas           | 2023-12-25 |               | Remove    |
| Holiday 3           | 2023-03-30 |               | Remove    |

1. Select the Remove button next to the Excluded day you would like to delete

| Doloto |                      |            |
|--------|----------------------|------------|
| A      | re you sure you want | to delete? |
|        | Type DELETE to co    | nfirm.     |
|        | DELETE               |            |
|        | -                    |            |
| Cancel |                      | Delete     |

- 2. Type "Delete" in the textbox to confirm action
- 3. Select the Delete button

**Expiration Settings** 

1. Navigate to Secondary Setup in LoanNEX Client Admin

| Seco | ndary Setup     |
|------|-----------------|
| Ţ    | Lock Desk       |
| ŧ    | Lock Extensions |
| ≢    | Re-Locks        |
| Ţ    | Pricing Desk    |

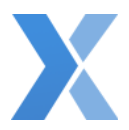

| Lock Desk                                                                                                    | *                                                               |                                                                                                    | 🛱 Save 🐧        |
|----------------------------------------------------------------------------------------------------|-----------------------------------------------------------------|----------------------------------------------------------------------------------------------------|-----------------|
| Lock Desk Status CLOSED<br>Manually Close Lock Desk () Manually CLOSED                                                                                              |                                                                 |                                                                                                    |                 |
| Manually Closed Lock Desk Message (character limit                                                                                                    | 250)                                                            |                                                                                                    |                 |
| Lock desk is closed.                                                                                                    |                                                                 |                                                                                                    |                 |
| Lock Desk Hours & Calendar Message (character lim<br>The Lock Desk is open 8:00 AM – 6:00 PM PST Monday through Fride                                               | it 250)<br>y. All requests will be processed during these hours |                                                                                                    |                 |
| Expiration Settings                                                                                                    | Lock Hours                                                      | Lock Calendar                                                                                                    | //<br>Auto Lock |
| Rate Lock Start         O Date the loan is locked is Day 1 ()         Image: Date the loan is locked is Day 0 ()         O Day after the loan is locked is Day 0 () |                                                                 | Lock Expiration         11:59 PM       (CT) Central Time         Lock Desk Calendar Date Exclusion          Lock Expires on Previous Business Day          Lock Expires on Next Business Day |                 |

#### 3. Select the **Expiration Settings** tab

- 4. Select the radio button to choose the Rate Lock Start day
  - a. Default option: Date the loan is locked is Day 0
    - i. If you select **Date the loan is locked is Day 1**, calculation starts with date when the lock is requested and lock date is considered first day of lock period. (Calculation example within tool tip)
    - ii. If you select **Date the loan is locked is Day 0**, calculation starts with date when the lock is requested and lock date is NOT considered first day of lock period. (Calculation example within tool tip)
    - iii. If you select Day after the loan is locked is Day 0, calculation starts 1 day after lock is requested and lock date is NOT considered first day of lock period. (Calculation example within tool tip)

#### 5. Set the Lock Expiration time

- a. Time zone adjusts per User
- 6. Under Lock Desk Calendar Date Exclusion, select to choose if the Lock Expires on the Previous or Next business day
  - b. Default option is Lock Expires on Next Business Day
- 7. Select Save Changes button
  - c. Select the Revert Changes 🕤 button to undo all updates prior to saving

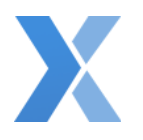

Auto Lock Settings

1. Navigate to Secondary Setup in LoanNEX Client Admin

| Seco | ndary Setup     |
|------|-----------------|
| Ţ    | Lock Desk       |
| ŧ    | Lock Extensions |
| #    | Re-Locks        |
| Ţ    | Pricing Desk    |

| Lock Desk                                                |                                                             |               | Save Changes |
|----------------------------------------------------------|-------------------------------------------------------------|---------------|--------------|
| Lock Desk Status CLOSED                                  |                                                             |               |              |
| Manually Close Lock Desk <b>Manually CLOS</b>            | ED                                                          |               |              |
| Manually Closed Lock Desk Message (character limit 250)  |                                                             |               |              |
| Lock desk is closed.                                     |                                                             |               |              |
|                                                          |                                                             |               |              |
|                                                          |                                                             |               | 6            |
| Lock Desk Hours & Calendar Message (character limit 250) |                                                             |               |              |
| The Lock Desk is open 8:00 AM – 6:00 PM PST Monday throu | igh Friday. All requests will be processed during these hou | urs.          |              |
|                                                          |                                                             |               |              |
|                                                          |                                                             |               | Â            |
| Expiration Settings                                      | Lock Hours                                                  | Lock Calendar | Auto Lock    |
| Auto Lock                                                |                                                             |               |              |
| Enable Auto Lock Approve for Lock Request                |                                                             |               |              |
| Enable Auto Modification Approve for Modification        | n Request                                                   |               |              |
| Enable Auto Lock Approve for Relock Request              |                                                             |               |              |

- 3. Select the Auto Lock tab
- 4. Select the checkbox to enable the following Auto Lock settings:
  - a. Enable Auto Lock Approve for Lock Request
  - b. Enable Auto Modification Approve for Modification Request
  - c. Enable Auto Lock Approve for Relock Request
  - d. Enable Auto Extension for Extension Request
- 5. Select Save Changes button
  - e. Select the Revert Changes 5 button to undo all updates prior to saving

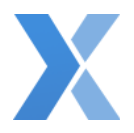

Enable Sellers to Cancel Locked Loans

- 1. Navigate to Secondary Setup in LoanNEX Client Admin
  - Secondary Setup ↓ Lock Desk ↓ Lock Extensions ↓ Re-Locks ↓ Pricing Desk
- 2. From the left toolbar select Lock Desk, under Secondary Setup

| Lock Desk                                                |  | 🖨 Save [ 🕹 |
|----------------------------------------------------------|--|------------|
| Lock Desk Status OPEN                                    |  |            |
| Manually Close Lock Desk                                 |  |            |
| Manually Closed Lock Desk Message (character limit 250)  |  |            |
| Lock desk is closed.                                     |  |            |
|                                                          |  |            |
|                                                          |  | li.        |
| Look Davis Hours & Calendar Merana (character limit 250) |  |            |
| Lock desk in dared.                                      |  |            |
|                                                          |  |            |
|                                                          |  | h.         |
|                                                          |  |            |
| Allow Originator to Cancel Lock                          |  |            |
|                                                          |  |            |

- 3. Select the checkbox for Allow Originator to Cancel Lock to enable sellers to cancel locks
- 4. Select Save button
  - a. Select the Revert Changes button 5 to undo all updates prior to saving

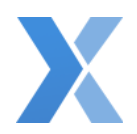

# **Pricing Desk Settings**

Manually Open / Close the Pricing Desk

- 1. Navigate to Secondary Setup in LoanNEX Client Admin
  - Secondary Setup Lock Desk Lock Extensions Re-Locks Pricing Desk
- 2. From the left toolbar select Pricing Desk, under Secondary Setup

| Pricing Desk                                                                                                    | Save Changes |
|----------------------------------------------------------------------------------------------------|--------------|
| Pricing Desk Status CLOSED Manually Close Pricing Desk                                                                                                |              |
| Temporary Pricing Desk Closure massage (character limit 250) The Pricing Desk is currently closed. Please contact your AE for additional information. |              |

- 3. Select the Manually Close Pricing Desk toggle to Open or Close the Pricing Desk
  - a. Pricing Desk Status is displayed above the toggle button
- 4. Enter a message to display to the Users when the Pricing Desk is Closed in the **Temporary Pricing Desk Closure Message** textbox
  - b. LoanNEX Recommendation: The Pricing Desk is currently closed. Please contact your Account Executive for additional information regarding our Pricing Desk.
- 5. Select Save Changes button
  - c. Select the Revert Changes button 5 to undo all updates prior to saving

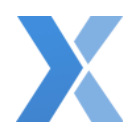

# Lock Extensions Settings

1. Navigate to Secondary Setup in LoanNEX Client Admin

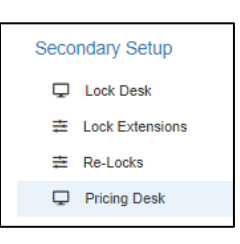

2. From the left toolbar select Lock Extensions, under Secondary Setup

| Extensions                                                                                           |                                       |                                                                                   | 8 B Save |
|----------------------------------------------------------------------------------------------------|---------------------------------------|-----------------------------------------------------------------------------------|----------|
| Extension is subject to Lock Desk hours and Price                                                    | ing Desk                              |                                                                                   |          |
| Message (character limit 250)<br>The Lock Desk is currently closed. Extensions can only be processed | i during open Lock Desk hours. Please | antact your Account Executive for additional information regarding our Lock Desk. |          |
| Minimum Wait Period ③                                                                                | døys                                  | Â                                                                                 |          |
| Message (character limit 250)<br>Welting period for Extension                                        |                                       |                                                                                   |          |
| Cumulative Extension Period ()                                                                       | tiops                                 | *<br>*                                                                            |          |
| Message (character limit 250)<br>Allowed Extension days exceeded                                     |                                       |                                                                                   |          |
| Max Lock Days ①                                                                                      | itays                                 | \$                                                                                |          |
| Message (character limit 250)<br>Mex lock day exceeded                                               |                                       |                                                                                   |          |
| Max Allowed Extension ①                                                                              | count                                 | *<br>*                                                                            |          |
| Message (character limit 250)                                                                        |                                       |                                                                                   |          |

#### 3. Extension is subject to Lock Desk hours and Pricing Desk

- a. Select the checkbox to enable the Extension setting
- b. Enter display Message for the User when this Extension setting is enabled
  - i. Default Message: Lock Desk is Closed
  - ii. LoanNEX Recommended Message: The Lock Desk is currently closed. Extensions can only be processed during open Lock Desk hours. Please contact your Account Executive for additional information regarding our Lock Desk.
- 4. Minimum Wait Period
  - a. Hover over the Tooltip icon <sup>(i)</sup> to see additional information on the setting calculations
  - b. Select the checkbox to enable the Extension setting
    - i. Enter the number of business days in the text box to the right of the setting

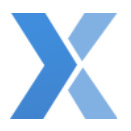

- c. Enter display Message for the User when this Extension setting is enabled
  - i. Default Message: Waiting period for Extension
  - ii. LoanNEX Recommended Message: The minimum wait period for Extensions has not been met for this loan. Please contact your Account Executive for additional information regarding our Lock Desk.

#### 5. Cumulative Extension Period

- a. Hover over the Tooltip icon <sup>(1)</sup> to see additional information on setting calculations
- b. Select the checkbox to enable the Extension setting
  - i. Enter the number of business **days** in the text box to the right of the setting
- c. Enter display **Message** for the User when this Extension setting is enabled
  - i. Default Message: Allowed Extension days exceeded
  - ii. LoanNEX Recommendation: The cumulative Extension days for this loan has been met and cannot be extended further. Please contact your Account Executive for additional information regarding our Lock Desk.

#### 6. Max Lock Days

- a. Hover over the Tooltip icon <sup>(i)</sup> to see additional information on setting calculations
- b. Select the checkbox to enable the Extension setting
  - i. Enter the number of business **days** in the text box to the right of the setting
- c. Enter display Message for the User when this Extension setting is enabled
  - i. Default Message: Max lock day exceeded
  - ii. LoanNEX Recommendation: The maximum number of lock days has been met for this loan. Please contact your Account Executive for additional information regarding our Lock Desk.

#### 7. Max Allowed Extensions

- a. Hover over the Tooltip icon <sup>(i)</sup> to see additional information on setting calculations
- b. Select the checkbox to enable the Extension setting
  - i. Enter the **count** in the text box to the right of the setting
- c. Enter display Message for the User when this Extension setting is enabled
  - i. Default Message: Extension count exceeded
  - ii. LoanNEX Recommendation: The maximum number of extensions for this loan has been met. Please contact your Account Executive for additional information regarding our Lock Desk.

#### 8. Select Save Changes button

a. Select the Revert Changes 5 button to undo all updates prior to saving

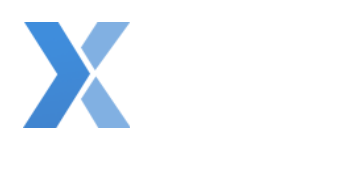

## **Re-lock Settings**

- 1. Navigate to Secondary Setup in LoanNEX Client Admin
  - Secondary Setup 및 Lock Desk 출 Lock Extensions 출 Re-Locks 및 Pricing Desk
- 2. From the left toolbar select Relocks, under Secondary Setup

| Re-locks                                                              |       |          | Save Changes |
|-----------------------------------------------------------------------|-------|----------|--------------|
| Enable Re-locks for Originators                                       |       |          |              |
| Limit Re-lock pricing to the original lock term                       |       |          |              |
| Disable Re-locks when cancellation/expiration exceeds seasoning limit | days  |          |              |
| Utilize worst case pricing for Re-locks                               | days  | $]\odot$ |              |
| Enable maximum allowed Re-lock count                                  | count |          |              |
| Re-lock price adjustment                                              | price |          |              |
| Re-lock disabled Message (character limit 250)                        |       |          |              |
|                                                                       |       |          |              |
| Maximum allowed Re-lock Message (character limit 250)                 |       | ß        |              |
|                                                                       |       |          |              |
| L                                                                     |       | Â.       |              |

- 3. Select the checkbox to enable the following Relock settings:
  - a. Enable Re-locks for Originators
  - b. Limit Re-lock pricing to the original lock term (example: User can only lock a 30-day price on a 30-day lock period loan)
  - c. Disable Re-locks when cancellation / expiration exceeds seasoning limit
    - i. Enter number business **days** in the text box to the right of the setting
  - d. Utilize worst case pricing for Re-locks
    - i. Enter number business days in the text box to the right of the setting
  - e. Enable maximum allowed Re-lock count
    - i. Enter the **count** in the text box to the right of the setting
  - f. Re-lock pricing adjustment
    - i. Enter the **price** adjustment in the text box to the right of the setting

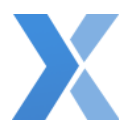

- 4. Enter display **Message**(s) for the User when:
  - g. Re-lock disabled
    - *i.* LoanNEX Recommendation: Re-locks are unavailable for this loan. Please contact your Account Executive for additional information regarding our Lock Desk.
  - h. Maximum allowed Re-lock Message
    - *i.* LoanNEX Recommendation: The maximum number of Re-locks for this loan has been met. Please contact your Account Executive for additional information regarding our Lock Desk.
- 5. Select Save Changes button
  - i. Select the Revert Changes 🔁 button to undo all updates prior to saving